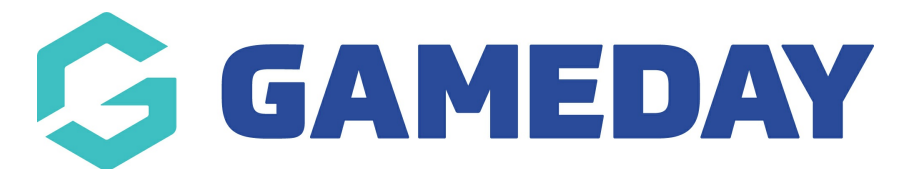

## How do I access a participant's Program certificate?

Last Modified on 06/12/2023 10:55 am AEDT

As an administrator running Programs through GameDay Passport, you can generate, print and send certificates of completion to participants who have registered into the program.

To print a participant's certificate:

1. From your organisation dashboard, click **PROGRAMS** in the left-hand menu

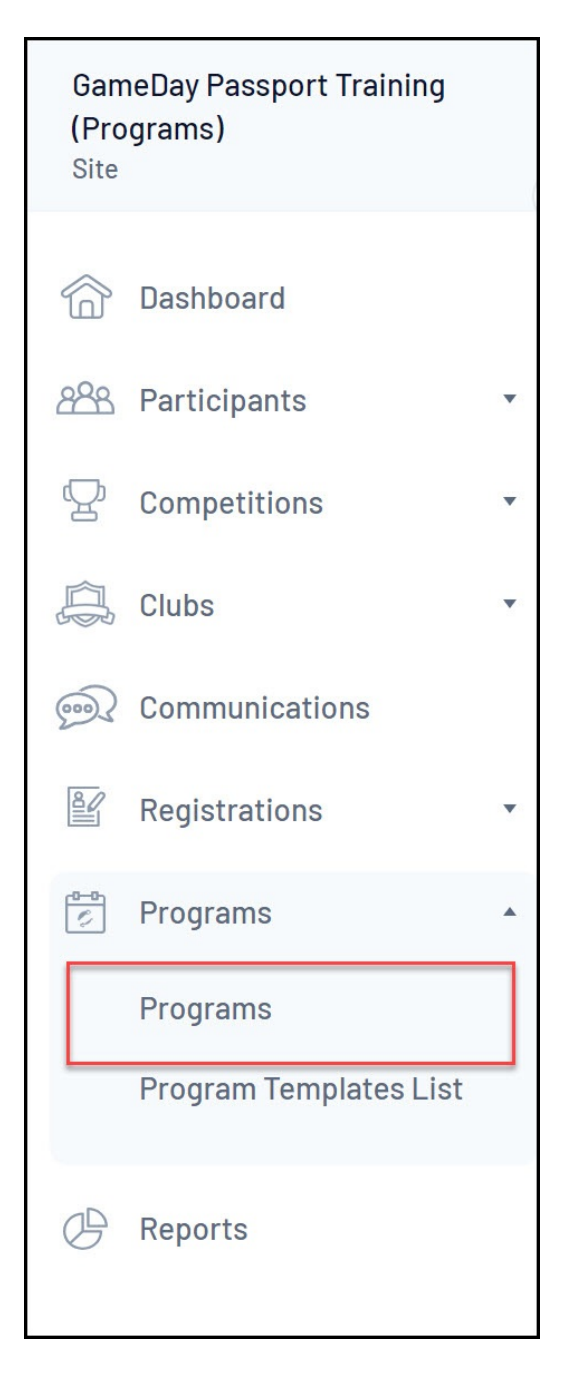

## 2. Find the applicable Program, then click VIEW MEMBERS

| Pro | ogra | ams                    |                   |            |          |                |                |              |                      |                     | ADD   |
|-----|------|------------------------|-------------------|------------|----------|----------------|----------------|--------------|----------------------|---------------------|-------|
|     |      |                        |                   |            |          |                |                |              | Showing Name Includi | ng Status<br>Active |       |
|     |      | Program Name           | Location Name     | Start Date | Days Run | Add Products 🔺 | Product Prices | Members      | Registration Link    | EOI                 | Statu |
|     | ā    | School Holiday Program | 565 Bourke Street | 13/09/2023 | Friday   |                | Edit Prices    | View Members |                      | View EOI            |       |

3. Find the applicable member, then select the **CERTIFICATE** option

| mbe | ers in School Holi | iday Program |               |               |          | CONTACT N | MEMBERS ADD MO |
|-----|--------------------|--------------|---------------|---------------|----------|-----------|----------------|
| 1   | Family name        | First name   | Date of Birth | New Enrolment | Withdraw | Transfer  | Certificate    |
| a   | Simon              | Jack         | 1994-07-29    |               | Withdraw | Transfer  | Certificate    |
| a   | Adams              | Reuben       | 2010-01-24    |               | Withdraw | Transfer  | Certificate    |

4. In the top-right hand corner of the screen, you have the option to either **PRINT** or **EMAIL** the certificate directly to the participant using their email address in their member record.

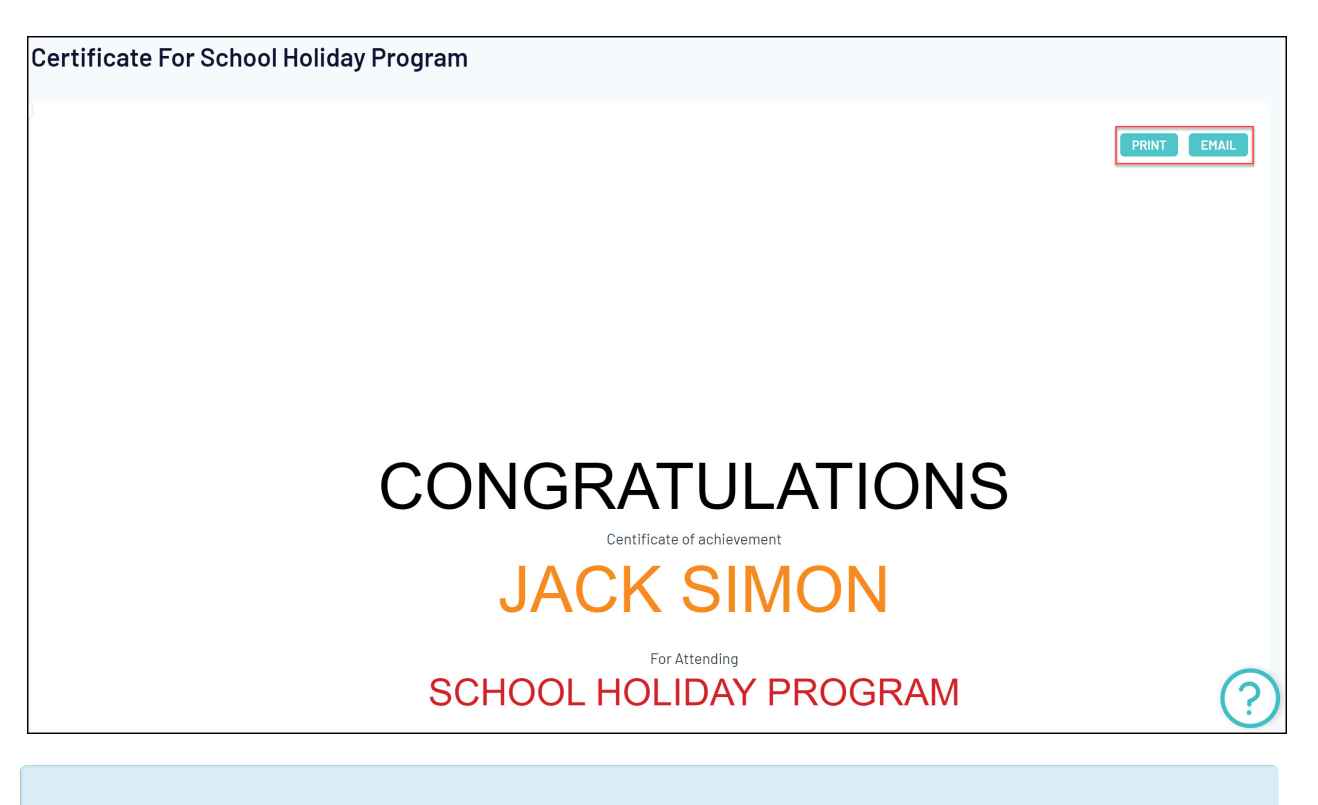

**Note**: If you would like to set up a custom certificate design for your programs, please contact us here for a quote